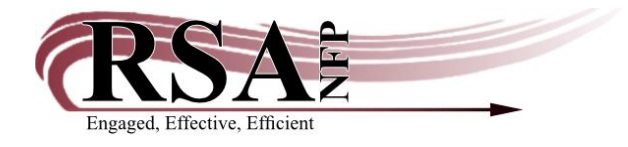

### Mark Item Lost Wizard Guide

### Last updated: March 13, 2024

Use the Mark Item Lost Wizard when a patron loses an item, or an item is damaged and must be replaced and needs an immediately bill. This wizard is not part of the overdue notices and billing cycle.

When a library user pays for the replacement copy, the payment must be sent to the itemowning library

Examples:

Patron leaves a book in the airport Patron's new puppy chewed a book Patron's toddler colored the inside of a book

1. Open the Mark Item Lost wizard in the Items Group.

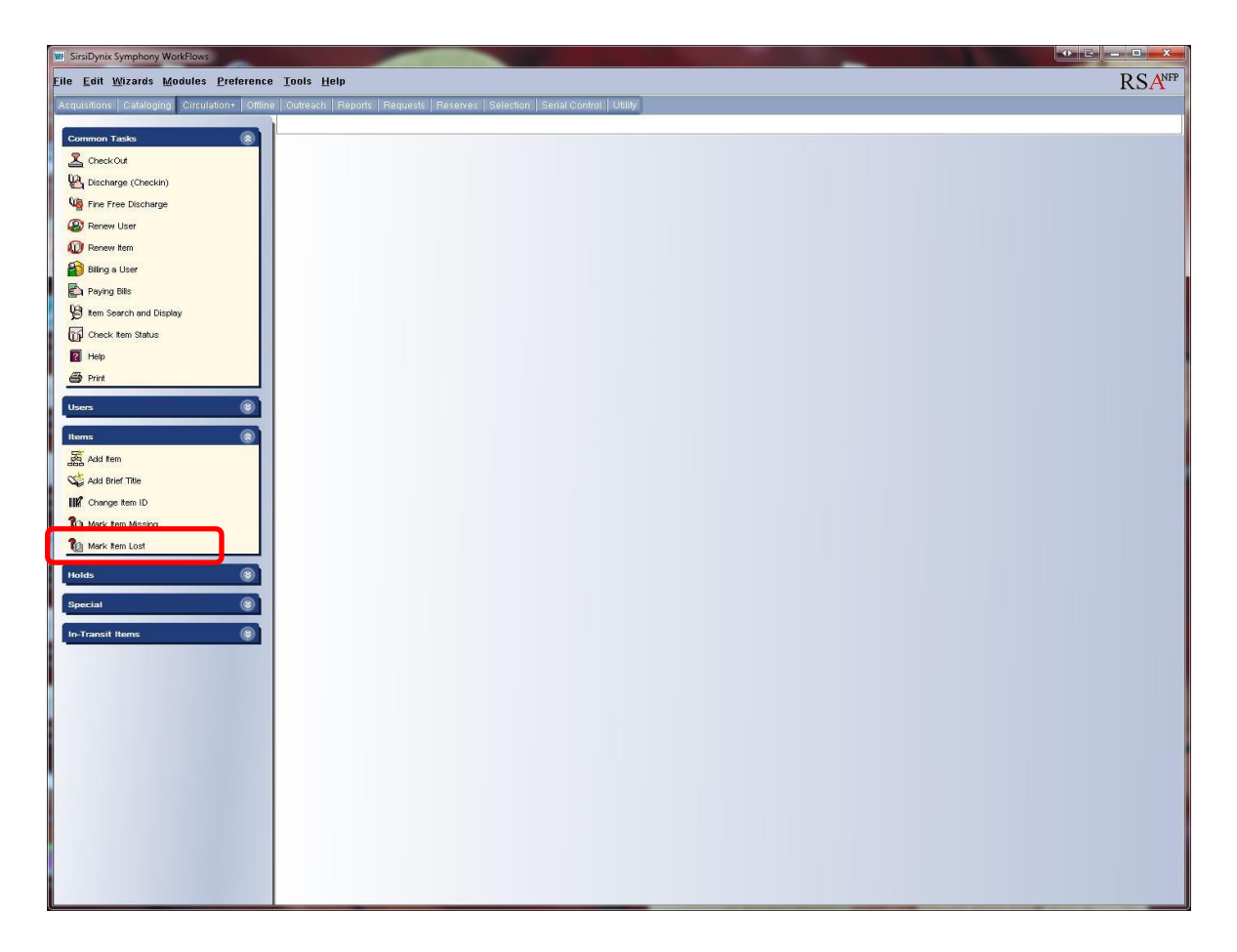

- 2. Search for the lost item ID using the Item Search helper to search the bibliographic database or use the Display User helper to search the patron's account.
- 3. Using the Item Search helper:

| W SirsiDynix Symphony WorkFlows: Mark Item Los | st                                                                                  |        |
|------------------------------------------------|-------------------------------------------------------------------------------------|--------|
| Eile Edit Wizards Helpers Modules P            | Preference Tools Help                                                               | RSANFP |
| Acquisitions Cataloging Circulation+ Offline   | e   Outreach   Reports   Requests   Reserves   Selection   Serial Control   Utility |        |
| Common Tarker                                  | Mark Item Lost ×                                                                    |        |
|                                                | Mark Hem Lost                                                                       |        |
| A Discharge (Checkin)                          |                                                                                     |        |
| Vis Fine Free Discharge                        | ten information                                                                     |        |
| S Renew User                                   | Identit) tem                                                                        |        |
| 🔯 Renew item                                   | Item ID:                                                                            |        |
| 📸 Billing a User                               | List of Items                                                                       |        |
| Paying Bills                                   | Item id Title Current location                                                      | 1      |
| 😕 Item Search and Display                      |                                                                                     |        |
| Check Item Status                              |                                                                                     |        |
| P Help                                         |                                                                                     |        |
| Print                                          |                                                                                     |        |
| Users 🛞                                        |                                                                                     |        |
| Items 🛞                                        |                                                                                     |        |
| Add Item                                       |                                                                                     |        |
| Add Brief Title                                |                                                                                     |        |
| III Change Item ID                             |                                                                                     |        |
| Mark Item Missing                              |                                                                                     |        |
| Mark Item Lost                                 |                                                                                     |        |
| Holds                                          |                                                                                     |        |
| Special 🛞                                      |                                                                                     |        |
| In-Transit Items                               |                                                                                     |        |
|                                                |                                                                                     |        |
|                                                |                                                                                     |        |
|                                                |                                                                                     |        |
|                                                |                                                                                     |        |
|                                                |                                                                                     |        |
|                                                |                                                                                     |        |
|                                                |                                                                                     |        |
|                                                |                                                                                     |        |
|                                                |                                                                                     |        |
|                                                | Get Item Mark Item                                                                  |        |
|                                                | Information Lost Close                                                              |        |

### 4. Mark Item Lost: Item Search

| naik item Lu: | St. Hem Seatth        | ~       |
|---------------|-----------------------|---------|
| <b>*</b> M    | = =>                  |         |
| Search for:   | Monuments men         | Search  |
| Index:        | Title                 | Type:   |
| Library:      | W0_WASH-PL            | Keyword |
| Current       |                       | Browse  |
| ourent        |                       | © Exact |
|               |                       |         |
|               |                       |         |
|               |                       |         |
|               |                       |         |
|               |                       |         |
|               |                       |         |
|               |                       |         |
|               |                       |         |
|               |                       |         |
|               |                       |         |
|               |                       |         |
|               |                       |         |
|               |                       |         |
|               |                       |         |
|               |                       |         |
|               |                       |         |
|               |                       |         |
|               |                       |         |
|               |                       |         |
|               |                       |         |
|               |                       |         |
|               |                       |         |
|               |                       |         |
|               |                       |         |
|               |                       |         |
|               | Mark Item Lost Cancel |         |
|               |                       |         |

- Search for: Enter the item title
- Index: Use the drop-down menu to select Title
- Library: Change to the owning library
- Type (Radio buttons): Select Browse

5. On the Mark Item Lost: Item Search result screen:

| Wrk Item Los | st : Item Search                                                                                                    |                       |                                                                                                    |                                                                                                    |                                                                                                    |                                                                                          |                                                                            |                                                              |
|--------------|----------------------------------------------------------------------------------------------------|-----------------------|----------------------------------------------------------------------------------------------------|----------------------------------------------------------------------------------------------------|----------------------------------------------------------------------------------------------------|------------------------------------------------------------------------------------------|----------------------------------------------------------------------------|--------------------------------------------------------------|
| 📌 🕅 🗧        |                                                                                                    |                       |                                                                                                    |                                                                                                    |                                                                                                    |                                                                                          |                                                                            |                                                              |
| Search for:  | DVD MON (BLU-RAY)                                                                                                    |                       |                                                                                                    |                                                                                                    |                                                                                                    |                                                                                          | •                                                                          | Search                                                       |
| Index:       | Call Number                                                                                                    |                       |                                                                                                    |                                                                                                    |                                                                                                    |                                                                                          | -                                                                          | Туре:                                                        |
| Library:     | W0_WASH-PL                                                                                                    |                       |                                                                                                    |                                                                                                    |                                                                                                    |                                                                                          | -                                                                          | Keyword                                                      |
| Current      | The monuments men - DVD MON (BLU-RAY)                                                                                                    | - ID:A8               | 6701881646                                                                                                    |                                                                                                    |                                                                                                    |                                                                                          |                                                                            | Browse                                                       |
| EXACT Iton   | D ASS701991645 WO WASH DL: 1 moord                                                                                                    |                       |                                                                                                    |                                                                                                    |                                                                                                    |                                                                                          |                                                                            |                                                              |
| EXACTION     | 11D A00701881646, WO_WASH-PL. Trecord                                                                                                    |                       |                                                                                                    |                                                                                                    |                                                                                                    |                                                                                          |                                                                            |                                                              |
| Title        | wonto won                                                                                                    | Author                |                                                                                                    | _                                                                                                    | Call numb                                                                                                    |                                                                                          |                                                                            |                                                              |
| The monur    | ments men                                                                                                    |                       |                                                                                                    |                                                                                                    | DVD MON                                                                                                    | (BLU-RAY)                                                                                |                                                                            |                                                              |
|              | Call Numberlien                                                                                                    |                       |                                                                                                    |                                                                                                    |                                                                                                    |                                                                                          |                                                                            |                                                              |
|              | U all Numberintem<br>monuments men -<br>VVD MON (BLU-RAY) - W0_WASH-PL<br>IIII A65701881566 - 1 = BLU-RAY - CHECKEDOI<br>VVD MON (VOV) - W0_WASH-PL<br>IIII A6701880331 - 1 - DVD - CHECKEDOUT - C<br>VO 494 BLU - CREVEC-PLD<br>III A355520441309 - 1 - DVD - BLU-RAY | JT - Car<br>Can't Cin | Price:<br>Home location:<br>Item category 1:<br>Item category 3:<br>Item category 3:<br>Item category 5:<br>Date last charged:<br>Last discharged:<br>Date inventoried:<br>Times inventoried: | \$25.00<br>VIDEO<br>FICTION<br>MOVIE<br>MOVIE-PG13<br>5/22/2014<br>3/26/2015<br>1/28/2015 23:59<br>Never<br>:0 | Item type:<br>Current location:<br>Item category 2:<br>Item category 4:<br>Previous user ID:<br>User ID:<br>Last activity:<br>Total checkouts:<br>In-house uses: | BLU-RAY<br>CHECKEDOUT<br>ADULT<br>UNDEFINED<br>none<br>D667294470<br>326/2015<br>28<br>0 | Ongoing che<br>Ongoing ren<br>Checkouts to<br>Renewals to<br>Date last cle | kvouts: 27<br>wvals: 1<br>date: 4<br>date: 0<br>ared: 1/1/20 |
|              | III                                                                                                    | 4                     |                                                                                                    |                                                                                                    | III                                                                                                    |                                                                                          |                                                                            | •                                                            |
|              |                                                                                                    |                       | Mark Item Lo                                                                                                    | st                                                                                                    |                                                                                                    |                                                                                          |                                                                            |                                                              |

- Highlight the Item ID
- Click the Mark Item Lost button on the bottom of the popup screen.

6. The item ID will appear in the Item ID box on the Mark Item Lost screen.

| W SirsiDynix Symphony WorkFlows: Mark Item Lost | t                                    | State of the local division of the local division of the local div | and the second second se |        |
|-------------------------------------------------|--------------------------------------|----------------------------------------------------------------------------------------------------|----------------------------------------------------------------------------------------------------|--------|
| <u>File Edit Wizards Helpers Modules P</u>      | reference <u>T</u> ools <u>H</u> elp |                                                                                                    |                                                                                                    | RSANFP |
| Acquisitions Cataloging Circulation+ Offline    | Outreach Reports Requests Reserv     | es   Selection   Serial Control   Utility                                                                                                    |                                                                                                    |        |
| Common Tasks                                    | Mark Item Lost ×                     |                                                                                                    |                                                                                                    |        |
|                                                 | rk Item Lost                         |                                                                                                    |                                                                                                    |        |
| Discharge (Checkin)                             | هير حر                               |                                                                                                    |                                                                                                    |        |
| Generation Free Discharge                       | The monuments men                    |                                                                                                    |                                                                                                    |        |
| Renew User                                      | DVD MON (BLO-RAT) COPY. 1 ID.A       | 00701881040                                                                                                    |                                                                                                    |        |
| 🔞 Renew item                                    | Identity item                        |                                                                                                    |                                                                                                    |        |
| 👔 Billing a User                                | Ren ID. Moor of its Toko             | <b></b>                                                                                                    |                                                                                                    |        |
| 🛐 Paying Bills                                  | List of Items                        | 1000000                                                                                                    | Product Council Product in Council Product                                                                                                    |        |
| 😕 item Search and Display                       | Item id                              | Title                                                                                                    | Current location                                                                                                    |        |
| Check Item Status                               |                                      |                                                                                                    |                                                                                                    |        |
| 2 Help                                          |                                      |                                                                                                    |                                                                                                    |        |
| Print                                           |                                      |                                                                                                    |                                                                                                    |        |
| Users 🛞                                         |                                      |                                                                                                    |                                                                                                    |        |
| items (8)                                       |                                      |                                                                                                    |                                                                                                    |        |
| Add Item                                        |                                      |                                                                                                    |                                                                                                    |        |
| Add Brief Title                                 |                                      |                                                                                                    |                                                                                                    |        |
| III Change item ID                              |                                      |                                                                                                    |                                                                                                    |        |
| 🚺 Mark Item Missing                             |                                      |                                                                                                    |                                                                                                    |        |
| 🚺 Mark Item Lost                                |                                      |                                                                                                    |                                                                                                    |        |
| Holds                                           |                                      |                                                                                                    |                                                                                                    |        |
| Special (8)                                     |                                      |                                                                                                    |                                                                                                    |        |
| Opena V                                         |                                      |                                                                                                    |                                                                                                    |        |
| In-Transit Items 🛞                              |                                      |                                                                                                    |                                                                                                    |        |
|                                                 |                                      |                                                                                                    |                                                                                                    |        |
|                                                 |                                      |                                                                                                    |                                                                                                    |        |
|                                                 |                                      |                                                                                                    |                                                                                                    |        |
|                                                 |                                      |                                                                                                    |                                                                                                    |        |
|                                                 |                                      |                                                                                                    |                                                                                                    |        |
|                                                 |                                      |                                                                                                    |                                                                                                    |        |
|                                                 |                                      |                                                                                                    |                                                                                                    |        |
|                                                 |                                      |                                                                                                    |                                                                                                    |        |
|                                                 |                                      |                                                                                                    |                                                                                                    |        |
|                                                 |                                      | Get Urm<br>Information                                                                                                    | item Spse                                                                                                    |        |

7. Click the Mark Item Lost button.

8. The Mark Item Lost: Billing for Lost Item/Processing Fee box will appear containing user information, item information and billing information:

| rk Item Lost : Billing for Lost Item/Pro                            | cessing Fee        | - 🗆 × |
|---------------------------------------------------------------------|--------------------|-------|
| Billing user                                                        |                    |       |
| User ID: D667001267<br>Alt ID: 123456                               | TROXELL, MARTHA JO |       |
| For lost item                                                       |                    |       |
| Item ID: A66701881646<br>Title: The monuments men<br>Price: \$25.00 | DVD MON (BLU-RAY)  |       |
| Billing info                                                        |                    |       |
| Amount<br>Lost item: \$25.00<br>Processing fee: \$7.00              | Payment type:      |       |
|                                                                     |                    |       |
|                                                                     |                    |       |
|                                                                     |                    |       |
| Bill User                                                           | Pay Now (b)        |       |
|                                                                     | 1                  |       |

- Bill User button: Information is posted to the user's account to pay at a later date,
- Pay Now button:
  - Payment type: Use the drop down menu to select a payment type
  - Click the Pay Now button

| rk Item Lost : Confirmatio                                       | )n         | - | × |
|------------------------------------------------------------------|------------|---|---|
| User ID:<br>TROXELL, MARTHA JO                                   | D667001267 |   |   |
| Lost item fee: \$25.00<br>Processing fee: \$7.00<br>Paid in full |            |   |   |
| DVD MON (BLU-RAY)<br>A66701881646<br>The monuments men           |            |   |   |
|                                                                  | OK (c)     |   |   |

- The Mark Item Lost: Confirmation box pops up
- Click the OK button.

| izards He <u>l</u> pers <u>M</u> odules <u>I</u>                                                                                                    | <u>Preference Tools H</u> elp                       |                                   |                  | R |
|----------------------------------------------------------------------------------------------------|-----------------------------------------------------|-----------------------------------|------------------|---|
| Cataloging Circulation+ Offlin                                                                                                    | e   Outreach   Reports   Requests   Reserves   Sele | ection   Serial Control   Utility |                  |   |
|                                                                                                    | Mark Item Lost ×                                    |                                   |                  |   |
| iks 🛞                                                                                                    | Mark Item Lost                                      |                                   |                  |   |
| rt                                                                                                    | <u>م</u> و                                          |                                   |                  |   |
| e (Checkin)                                                                                                    | Itom information                                    |                                   |                  |   |
| Discharge                                                                                                    |                                                     |                                   |                  |   |
| ser                                                                                                    | Identify item                                       |                                   |                  |   |
| m                                                                                                    | Item ID:                                            |                                   |                  |   |
| Iser                                                                                                    | List of Items                                       |                                   |                  |   |
| lls                                                                                                    | Item id                                             | Title                             | Current location |   |
| ch and Display                                                                                                    | A66701881646                                        | The monuments men                 | LOST-CLAIM       |   |
| m Status                                                                                                    |                                                     |                                   |                  |   |
| Image: Control of the second second secon |                                                     |                                   |                  |   |
| ems ®                                                                                                    |                                                     |                                   |                  |   |

The item information will appear in the List of Items display window The current location is changed to LOST-CLAIM.

The information for the item is saved to the patron's account under Paid Bills.

# 1. Using the Display User Helper:

| SirsiDynix Symphony WorkFlows: Mark Item Los |                                                                                                    |
|----------------------------------------------|----------------------------------------------------------------------------------------------------|
| Eile Edit Wizards Modules Preference         | e Iools Help RSA <sup>NE</sup>                                                                                                    |
| Acquisitions Cataloging Circulation+ Offline | e   Outreach   Reports   Requests   Reserves   Selection   Serial Control   Utility                                                                                                    |
|                                              | Mark Item Lost ×                                                                                                    |
| Common Tasks                                 | Prictiens Lost                                                                                                    |
| CheckOut                                     |                                                                                                    |
| Checkin)                                     | Itemminimition                                                                                                    |
| Version Free Discharge                       | Identify Iter                                                                                                    |
| Renew User                                   | Item ID:                                                                                                    |
|                                              | Lidefilme                                                                                                    |
| Daving Bills                                 | Lecomente Contractioner Contractioner Contra |
| 09 tem Search and Dimlay                     | nen o nie Cureix (Cator)                                                                                                    |
| Check them Status                            |                                                                                                    |
|                                              |                                                                                                    |
| A Print                                      |                                                                                                    |
|                                              |                                                                                                    |
| Users                                        |                                                                                                    |
| Items 🛞                                      |                                                                                                    |
| Add Item                                     |                                                                                                    |
| Add Brief Title                              |                                                                                                    |
| Change Item ID                               |                                                                                                    |
| ն Mark Item Missing                          |                                                                                                    |
| Mark Item Lost                               |                                                                                                    |
| Holds                                        |                                                                                                    |
|                                              |                                                                                                    |
| Special                                      |                                                                                                    |
| In-Transit Items 🛞                           |                                                                                                    |
|                                              |                                                                                                    |
|                                              |                                                                                                    |
|                                              |                                                                                                    |
|                                              |                                                                                                    |
|                                              |                                                                                                    |
|                                              |                                                                                                    |
|                                              |                                                                                                    |
|                                              |                                                                                                    |
|                                              |                                                                                                    |
|                                              | Collins Marking                                                                                                    |
|                                              | Information Logit Glose                                                                                                    |
|                                              |                                                                                                    |

### 2. Mark Item Lost: User Search

Refer to the User Search Helper document for more information on searching for patrons: <u>http://alsi.sdp.sirsi.net/client/search/asset/3483</u>

| earch for; STARINSH<br>dex: Name AND OR<br>Type:<br>Cervent user checkouts<br>Select All                                                                                                    |
|----------------------------------------------------------------------------------------------------|
| earch for; STARISISI<br>dex: Name AND OR<br>Type:<br>Characteristic Constraints<br>Type:<br>Characteristic Constraints<br>Type:<br>Characteristic Constraints<br>Characteristic Constraints<br>Characteristic Constraint |
| AND OR Type:<br>Type:<br>Type:<br>Type:<br>Comment user checkouts<br>Select All                                                                                                    |
| Uduk Prafine View OK Provide Browse<br>Browse user group  List of users  User ID Alt ID Phone  Current user checkouts  Select All                                                                                                    |
| List of users                                                                                                    |
| Durrent user checkouls                                                                                                    |
| List of users                                                                                                    |
| Name User ID Alt ID Phone                                                                                                    |
| Current user checkouts       Select All                                                                                                    |
| Name UserID Att ID Phone                                                                                                    |
| Current user checkouts                                                                                                    |
| Current user checkouts                                                                                                    |
| Current user checkouts                                                                                                    |
| Current user checkouts                                                                                                    |
| Current user checkouts                                                                                                    |
| Current user checkouts                                                                                                    |
| Current user checkouts                                                                                                    |
| Current user checkouts                                                                                                    |
| Current user checkouts                                                                                                    |
| Current user checkouts                                                                                                    |
| Current user checkouts                                                                                                    |
| Current user checkouts                                                                                                    |
| Current user checkouts                                                                                                    |
| Current user checkouts                                                                                                    |
| Current user checkouts                                                                                                    |
| Current user checkouts                                                                                                    |
| Current user checkouts Select All                                                                                                    |
| Select All                                                                                                    |
| Select All                                                                                                    |
|                                                                                                    |
| Select Title Item ID Date Due Reserve Type                                                                                                    |
|                                                                                                    |
|                                                                                                    |
|                                                                                                    |
|                                                                                                    |
|                                                                                                    |
|                                                                                                    |
|                                                                                                    |
|                                                                                                    |
|                                                                                                    |
|                                                                                                    |
|                                                                                                    |
|                                                                                                    |
|                                                                                                    |
|                                                                                                    |
|                                                                                                    |
|                                                                                                    |
|                                                                                                    |
| Markitem Display this Return to                                                                                                    |
| Mark Item<br>Lost User Group User Group List Cancel                                                                                                    |

Basic name search:

- Search for: Enter patron's name
- Index: Name
- *Library*: ALL\_LIBS
- Type (radio button): Select Browse

3. On the Mark Item Lost: User Search popup box:

| earch for<br>idex:<br>ibrary:<br>.ist of use | Name<br>ALL_LIBS | 5       |          | *) AN          | ID OR       | Searc<br>Type:<br>C Key<br>Bro<br>C Bro | h<br>word<br>wse<br>wse user group |         |   |
|----------------------------------------------|------------------|---------|----------|----------------|-------------|-----------------------------------------|------------------------------------|---------|---|
| Name                                         |                  |         | User ID  | 4              | Alt ID      |                                         | Phone                              |         |   |
| TARE, J                                      |                  | AMS     | D8801055 | 103            |             |                                         | 217-245                            | -5125   | - |
| TARFIS                                       |                  | K.      | D1500987 | 65<br>10009076 |             |                                         | 309-123-                           | -4567   | = |
| STARK (2                                     | 017), COL        | IN      | D6610181 | 01             | 00173340    |                                         |                                    |         |   |
| STARK, A                                     | NN L             |         | D1427516 | i48            |             |                                         | 309-693-                           | -9035   |   |
| STARK, A                                     | RLENE K          |         | D0313774 | 48             | IL 53620115 | 8866                                    | 309-275-                           | -9225   |   |
| STARK, A                                     | SHLEY M          |         | D1433248 | 150            |             |                                         | 309-681-                           | -9819   |   |
| STARK, E                                     | ARBARAJ          | IEAN    | D1712690 | 142            |             |                                         | 309-267-                           | -9047   |   |
| STARK, E                                     | ECKY L           |         | D1205436 | 647            |             |                                         | 309-321-                           | -8036   | _ |
| STARK, E                                     | ETH              |         | D1216261 | 89             |             |                                         | 285-972                            | 8       | * |
| Current u                                    | t All            | Title   |          | Item ID        | Date Due    |                                         | Reserve                            | Туре    |   |
| [                                            |                  | The mor | numents  | A66701881646   | 4/2/2015,23 | 3:59                                    |                                    | BLU-RAY |   |
|                                              |                  |         |          |                |             |                                         |                                    |         |   |

- Highlight the user
- 4. The patron's current checkouts are displayed in the lower window of the popup box.

| Search for:<br>ndex: Nam<br>.ibrary: ALL | ne              |                             |                                    |                                                     |                               |                 |   |
|------------------------------------------|-----------------|-----------------------------|------------------------------------|-----------------------------------------------------|-------------------------------|-----------------|---|
| ibrary: ALL                              | ne              |                             |                                    | Search                                              | h                             |                 |   |
| ibrary: ALL                              |                 |                             | ANDOR                              | Type.                                               |                               |                 |   |
| link of up on                            | _LIBS           |                             | •                                  | <ul> <li>Rey</li> <li>Bron</li> <li>Bron</li> </ul> | word<br>wse<br>wse user group |                 |   |
| List of users                            |                 |                             |                                    |                                                     |                               |                 |   |
| Name                                     |                 | User ID                     | Alt ID                             |                                                     | Phone                         | •               |   |
| STARE, JENNIE                            | E ADAMS         | D880105503                  |                                    |                                                     | 217-24                        | 5-5125          |   |
| STARFISH, PAT                            | TRICK           | D150098765                  |                                    |                                                     | 309-12                        | 3-4567          | E |
| STARFISH, PAT                            | TRICK J         | D15009998098976             |                                    |                                                     |                               |                 |   |
| STARK (2017),                            | COLIN           | D661018101                  | 00173340                           |                                                     |                               |                 |   |
| STARK, ANN L                             |                 | D142751648                  |                                    |                                                     | 309-69                        | 3-9035          |   |
| STARK, ARLEN                             | IE K            | D031377448                  | IL 5362011                         | 58866                                               | 309-27                        | 5-9225          |   |
| STARK, ASHLE                             | YM              | D143324850                  |                                    |                                                     | 309-68                        | 1-9819          |   |
| STARK, BARBA                             | ARA JEAN        | D171269042                  |                                    |                                                     | 309-26                        | 7-9047          |   |
| STARK, BECKY L                           |                 | D120543647                  |                                    | 309-3                                               |                               | 21-8036         |   |
| STARK, BETH                              |                 | D121626189                  |                                    |                                                     | 285-97                        | 28              | ~ |
| Select All                               | Title<br>The mo | Item ID<br>numents A6670188 | Date Due<br>1646 <u>4/2/2015,2</u> | 23:59                                               | Reserve                       | Type<br>BLU-RAY |   |

- Place a check mark in the box in front of the Lost item.
- Click the Mark Item Lost Button

5. The item ID will appear in the item ID box on the Mark Item Lost screen.

| W SirsiDynix Symphony WorkFlows: Mark Item Lo: | 8                                |                                        |                  | ◆n Balan D <mark>■X</mark> |
|------------------------------------------------|----------------------------------|----------------------------------------|------------------|----------------------------|
| Eile Edit Wizards Helpers Modules E            | ereference Tools Help            |                                        |                  | RSANFP                     |
| Acquisitions Cataloging Circulation+ Offline   | e Outreach Reports Requests Rese | erves Selection Serial Control Utility |                  |                            |
|                                                | Mark Item Lost ×                 |                                        |                  |                            |
|                                                | T, ik item Lost                  |                                        |                  |                            |
| We Discharge (Cherkin)                         | m d                              |                                        |                  |                            |
| US Fine Free Discharge                         | The monuments men                |                                        |                  |                            |
| Renow User                                     | ID:A66701881646                  |                                        |                  |                            |
| Renow tem                                      | Identify item                    |                                        |                  |                            |
| Billing a User                                 | Item ID: Machinesta              |                                        |                  |                            |
| Paying Bits                                    | List of Items                    |                                        |                  |                            |
| B tem Search and Display                       | Item id                          | Title                                  | Current location |                            |
| Check Item Status                              |                                  |                                        |                  |                            |
| 2 Help                                         |                                  |                                        |                  |                            |
| Print                                          |                                  |                                        |                  |                            |
| Users                                          |                                  |                                        |                  |                            |
| Items (2)                                      |                                  |                                        |                  |                            |
| Add tem                                        |                                  |                                        |                  |                            |
| 🐗 Add Brief Title                              |                                  |                                        |                  |                            |
| III Change item ID                             |                                  |                                        |                  |                            |
| 🕼 Mark tem Missing                             |                                  |                                        |                  |                            |
| Mark Item Lost                                 |                                  |                                        |                  |                            |
| Holds                                          |                                  |                                        |                  |                            |
| Special (1)                                    |                                  |                                        |                  |                            |
|                                                |                                  |                                        |                  |                            |
| In-Transit Items (3)                           |                                  |                                        |                  |                            |
|                                                |                                  |                                        |                  |                            |
|                                                |                                  |                                        |                  |                            |
|                                                |                                  |                                        |                  |                            |
|                                                |                                  |                                        |                  |                            |
|                                                |                                  |                                        |                  |                            |
|                                                |                                  |                                        |                  |                            |
|                                                |                                  |                                        |                  |                            |
|                                                |                                  |                                        |                  |                            |
|                                                |                                  |                                        |                  |                            |
|                                                |                                  | Get ten Mar                            | kitem Gise       |                            |
|                                                |                                  | amorthidden)                           | ****             |                            |

6. Click the Mark Item Lost button.

7. The Mark Item Lost: Billing for Lost Item/Processing Fee box will appear containing user information, item information and billing information:

| rk Item Lost : Billing for Lost Item/Processing Fee 🛛 – 🗉 🗙 |                     |  |  |
|-------------------------------------------------------------|---------------------|--|--|
| Billing user                                                |                     |  |  |
| User ID: D15009998098976<br>Alt ID:                         | STARFISH, PATRICK J |  |  |
| For lost item                                               |                     |  |  |
| Item ID: A66701881646                                       |                     |  |  |
| Title: The monuments men<br>Price: \$25.00                  | DVD MON (BLU-RAY)   |  |  |
| illing info                                                 |                     |  |  |
| Amount                                                      |                     |  |  |
| Lost item: \$25.00                                          | Payment type:       |  |  |
| Processing fee: \$7.00                                      |                     |  |  |
| Bjil User                                                   | Pay Now (b) Cancel  |  |  |
|                                                             |                     |  |  |
|                                                             | T                   |  |  |

- Bill User button: Information is posted to the user's account to pay later,
- Pay Now button:
  - Payment type: Use the drop-down menu to select a payment type
  - Click the Pay Now button

| Mark Item Lost : Confirmat                       | tion            | - | × |
|--------------------------------------------------|-----------------|---|---|
| User ID:<br>STARFISH, PATRICK J                  | D15009998098976 |   |   |
| Lost item fee: \$25.00<br>Processing fee: \$7.00 |                 |   |   |
| DVD MON (BLU-RAY)<br>A66701881646                |                 |   |   |
| The monuments men                                |                 |   |   |
|                                                  |                 |   |   |
|                                                  | OK (c)          |   |   |

- The Mark Item Lost: Confirmation box pops up
- Click the OK button

| SirsiDynix Symphony WorkFlows: Mark Item Lo | ist                                                    |                               |                  |        |
|---------------------------------------------|--------------------------------------------------------|-------------------------------|------------------|--------|
| Eile Edit Wizards Helpers Modules           | Preference Tools Help                                  |                               |                  | RSANFP |
| Acquisitions Cataloging Circulation+ Offlin | e   Outreach   Reports   Requests   Reserves   Selecti | on   Serial Control   Utility |                  |        |
| Common Tarke                                | Mark Item Lost ×                                       |                               |                  |        |
|                                             | Mark Item Lost                                         |                               |                  |        |
|                                             |                                                        |                               |                  |        |
|                                             | Item information                                       |                               |                  | 1      |
| Panew liter                                 | Identify item                                          |                               |                  |        |
| Benew tem                                   | Item ID:                                               |                               |                  |        |
| Billing a Liser                             | List of Items                                          |                               |                  |        |
| Paving Bills                                | Item id                                                | Title                         | Current location |        |
| tem Search and Display                      | A66701881646                                           | The monuments men             | LOST-CLAIM       | J      |
| The Check Item Status                       |                                                        |                               |                  |        |
| Help                                        |                                                        |                               |                  |        |
| 🖨 Print                                     |                                                        |                               |                  |        |
|                                             |                                                        |                               |                  |        |
| Users                                       |                                                        |                               |                  |        |
| Items 🛞                                     |                                                        |                               |                  |        |
| Add Item                                    |                                                        |                               |                  |        |
| Add Brief Title                             |                                                        |                               |                  |        |
| Change Item ID                              |                                                        |                               |                  |        |
| 🚺 Mark Item Missing                         |                                                        |                               |                  |        |
| Mark Item Lost                              |                                                        |                               |                  |        |
| Holds                                       |                                                        |                               |                  |        |
| Special (A)                                 |                                                        |                               |                  |        |
| opeciai 🐨                                   |                                                        |                               |                  |        |
| In-Transit Items 🛞                          |                                                        |                               |                  |        |
|                                             |                                                        |                               |                  |        |
|                                             |                                                        |                               |                  |        |
|                                             |                                                        |                               |                  |        |
|                                             |                                                        |                               |                  |        |
|                                             |                                                        |                               |                  |        |
|                                             |                                                        |                               |                  |        |
|                                             |                                                        |                               |                  |        |
|                                             |                                                        |                               |                  |        |
|                                             |                                                        |                               |                  |        |
|                                             |                                                        | Getitem                       |                  |        |
|                                             |                                                        | Information Lost              | Close            |        |

The item information will appear in the List of Items display window The current location is changed to LOST-CLAIM.

The information for the item is saved to the patron's account under Paid Bills.

## Questions??

Contact the RSA help desk at help@rsanfp.org or RSA staff at 866-940-4083